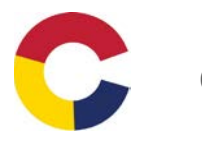

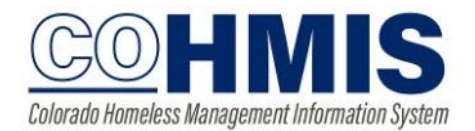

Assign Staff/ Caseload

The end user enrolling a client into a program is defaulted as the "assigned staff" for that program enrollment. "Admin Admin" is the staff assigned to all migrated files. To change the assigned staff, do the following:

Make sure you are logged in as the correct agency, and access your client's program.

| Doc Dwarf<br>Profile history services programs assessments notes files location referrals |                   |                                                        | Christina Yasav,<br>Colorado Traliang Apency ~<br>O SEARCH | 0 |
|-------------------------------------------------------------------------------------------|-------------------|--------------------------------------------------------|------------------------------------------------------------|---|
| PROGRAM: SSVF RRH PROGRAM                                                                 |                   | 9 Астиче рязовялы                                      |                                                            |   |
| Enrollment History Provide Services Assessments Notes Files                               | × Exit            | Program Type<br>Program Start Date:<br>Assigned Staff: | Group (2)<br>03/27/2019<br>Christina Yasav                 | 2 |
| Program Service History There are no results to display                                   | LINK FROM HISTORY | Head of Household:<br>Program Group Members            | Doc Dwarf                                                  | Ø |
| Monageri sini Earlin Yannak Raminine                                                      |                   | Grumpy Dwarf 03/27 Status Assessments 💮                | 7/19 03/27/19                                              |   |

On the right side bar, click on the edit button next to the assigned staff member's name, then choose the appropriate staff member's name from the drop down list.

| 9 days<br>active program |                     |
|--------------------------|---------------------|
| Program Type:            | Group (2)           |
| Program Start Date:      | 03/27/2019          |
| Assigned Staff:          | Christina Yasav 🛛 🖉 |
| Head of Household:       | Doc Dwarf 🛛         |

Reminder: if you see "Admin Admin" as assigned staff, the file was probably migrated from the previous database. Please reassign these if the client is still active to an actual staff member.

| Q DAYS                                             |                                                                                                    |   |
|----------------------------------------------------|----------------------------------------------------------------------------------------------------|---|
| ACTIVE PROGRAM                                     |                                                                                                    |   |
| Program Type:                                      | Group (2)                                                                                                 |   |
| Program Star <u>t Date:</u>                        | 03/27/2019                                                                                                |   |
| Assigned Stat                                      | CHANGE ASSIGNED STAFF                                                                                     | Z |
| Head of Hous                                       | Make Program Private                                                                                      | Z |
| Program Grou                                       | m Grou MDHI Four                                                                                          |   |
| Grumpy Dwarf                                       | MDHI Matt<br>MDHI Nine<br>MDHI One<br>MDHI Seven                                                          |   |
| Status Assessmen                                   | tatus Assessmen MDHI Six<br>MDHI Ten<br>MDHI Thirteen<br>MDHI Three<br>MDHI Twelve                        |   |
| Assessment due every three m<br>Notification: ON 2 | MDHI Two<br>Megan Morales<br>Mr. Manager<br>Phylis Minter<br>Renee Crews<br>Rob Tumbelston<br>Robin Baker |   |
|                                                    | Christina Yasav                                                                                           |   |

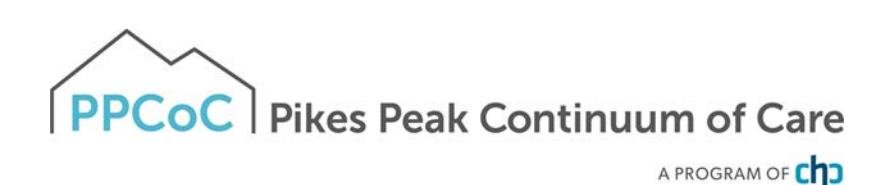

Using your Caseload:

From the home screen, click on Caseload on the upper right side of the screen.

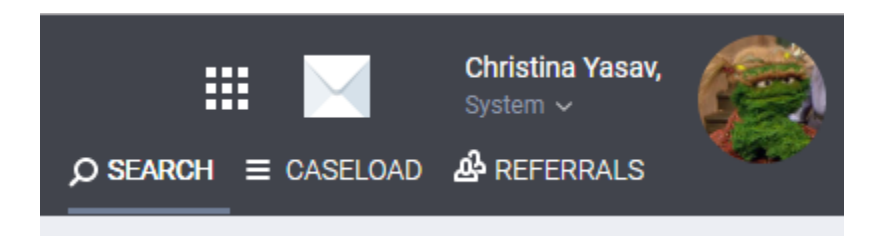

Your case load will be separated by program, if applicable. Only the HoH will show- click on the arrow next to the name to view the entire household.

| IVE C | VE CASELOAD                                       |            |                  |               |  |
|-------|---------------------------------------------------|------------|------------------|---------------|--|
|       |                                                   |            |                  |               |  |
|       |                                                   |            |                  | SE            |  |
|       |                                                   |            |                  |               |  |
| Ρ     | rogram: Coordinated Entry Program                 |            |                  |               |  |
|       | Client                                            | Start Date | Length of Stay   | Household Mer |  |
|       | Finklesprout Bananacheeks                         | 03/02/2019 | 1 month 3 days   | 2             |  |
|       | Ginger Bread                                      | 10/15/2018 | 5 months 21 days | 2             |  |
|       | Abraham Rudder                                    | 11/15/2018 | 4 months 21 days | 2             |  |
| Ø     | Buffy Summers                                     | 01/14/2019 | 2 months 22 days | 2             |  |
|       |                                                   |            |                  |               |  |
| Ρ     | Program: Emergency Shelter Night-by-Night Program |            |                  |               |  |
|       | Client                                            | Start Date | Length of Stay   | Household Men |  |
|       | Candy Cane                                        | 09/27/2018 | 6 months 9 days  | 1             |  |
|       |                                                   |            |                  |               |  |

You can also switch your view to show only your clients that are due for an assessment:

| ACTIVE CASELOAD | STATUS DUE | CASE MANAGER |
|-----------------|------------|--------------|
| ACTIVE CASELOAD |            |              |